# 第37回日本小児臨床 アレルギー学会

### 単位取得方法 ※単位取得希望者は、必ずご確認ください

#### **日本小児科学会専門医研修集会** 新更新単位 ii 小児科領域講習

エキスパートに聞く治療のコツ1・・・・1単位

#### ①特設WEBサイト TOP画面

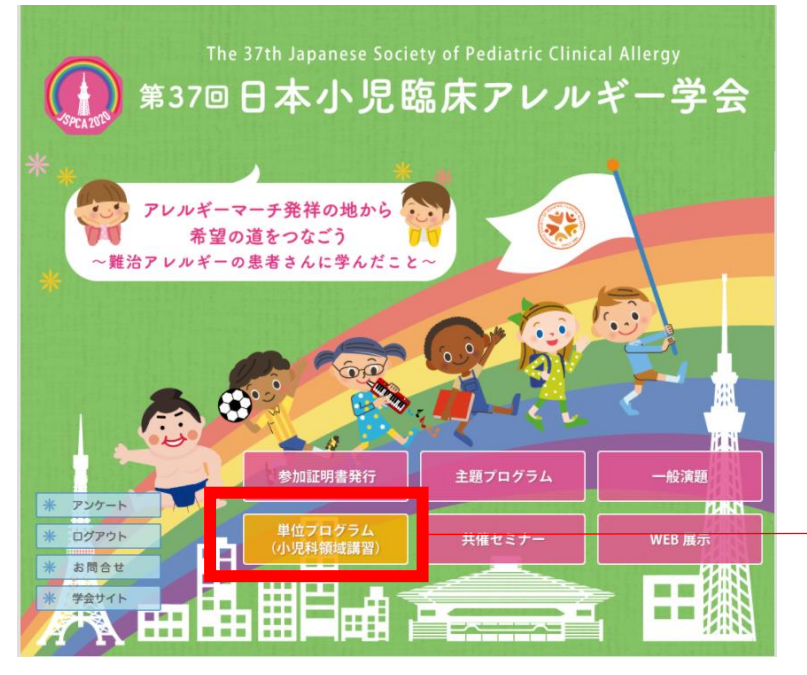

単位プログラム(小児科領域講習)を クリックしてください。

#### ②視聴上の注意点をご確認ください

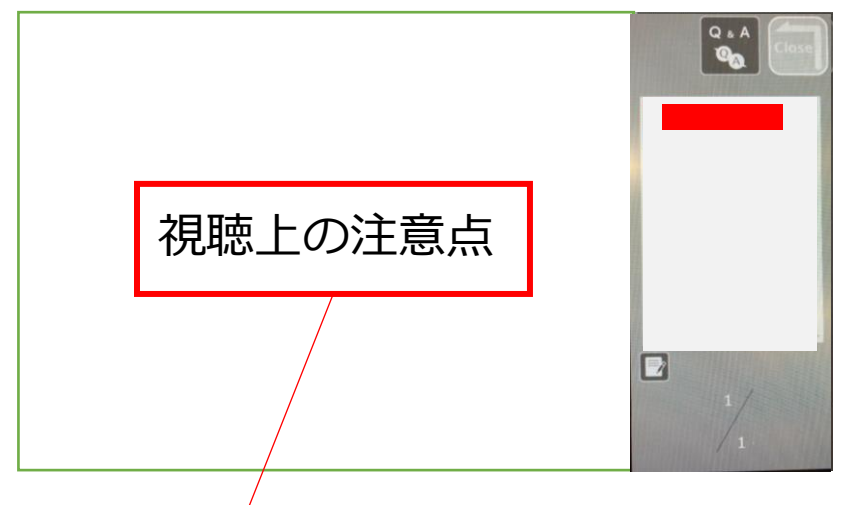

- ・最初から最後まで通して視聴してください。
- ・最初から最後までご視聴いただけない場合は、単位取得はできません。
- ・視聴中、動画を一時停止するとセッションの冒頭に戻りますのでご注意ください。 ※視聴を中断された場合、単位取得はできません。
- ・視聴開始時間(ログイン時間)・視聴終了時間は運営事務局にてログをとっております。
- ・視聴後、セミナー内容に関する設問へ回答、<u>8割以上の正解</u>で正式に受講したと認められます。
- ・単位取得者へ、後日郵送にて受講証明書を発行いたします。

#### ③【演題表示】ボタンをクリックの上、 【視聴開始】ボタンをクリックし視聴を開始してください。

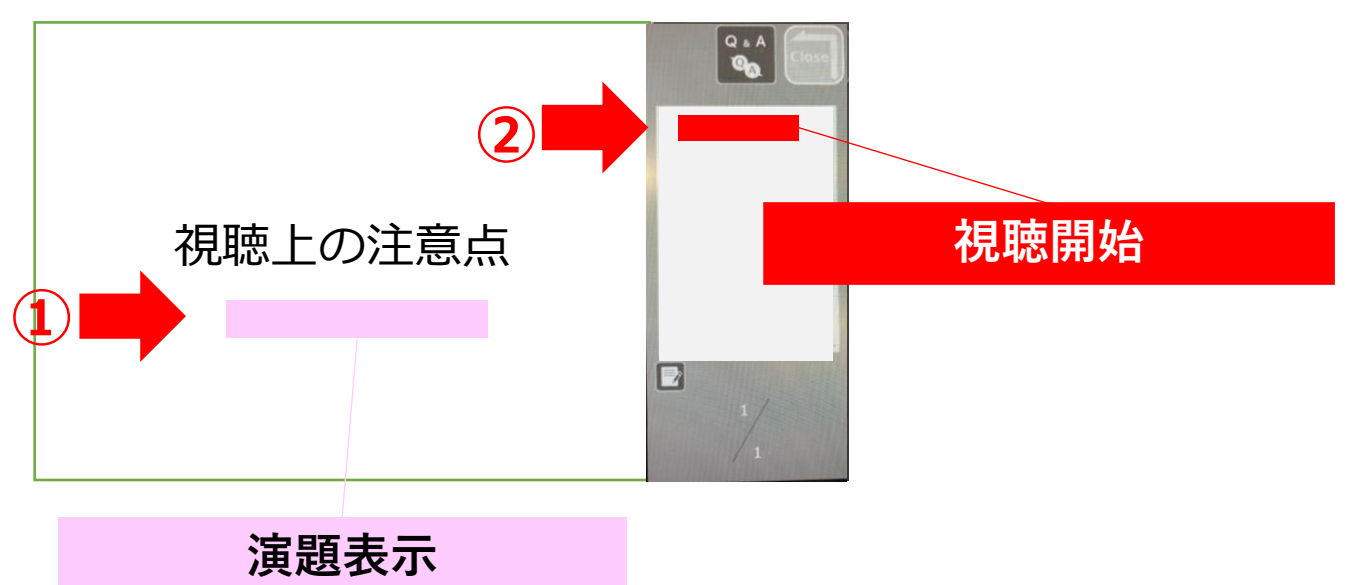

#### ④セッション終了まで、通して視聴してください。

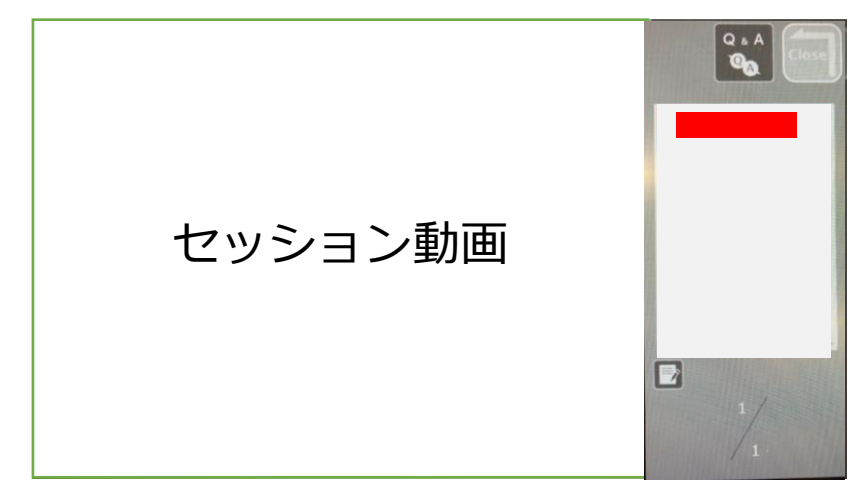

※最初から最後まで通して視聴してください。
※最初から最後までご視聴いただけない場合は、単位取得はできません。
※視聴中、動画を一時停止するとセッションの冒頭に戻りますのでご注意ください。
※視聴を中断された場合、単位取得はできません。

#### ⑤セッション終了後【視聴終了】ボタンが出てきますので、 【視聴終了】ボタンをクリックしてください。

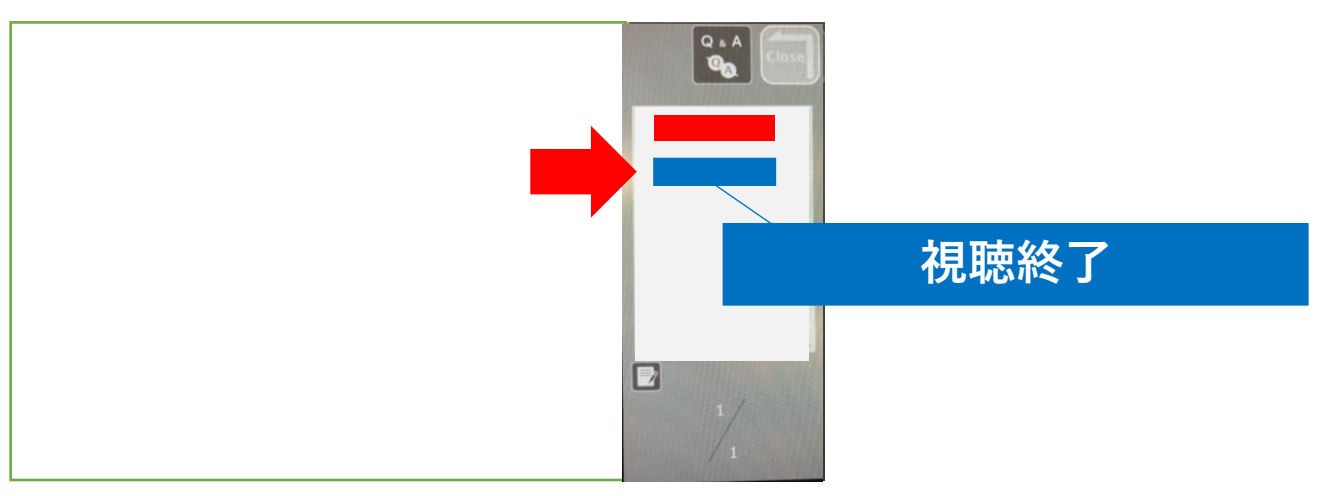

⑥【視聴終了】ボタンクリック後、 【テスト開始】ボタンをクリック視聴確認テストに回答してください。

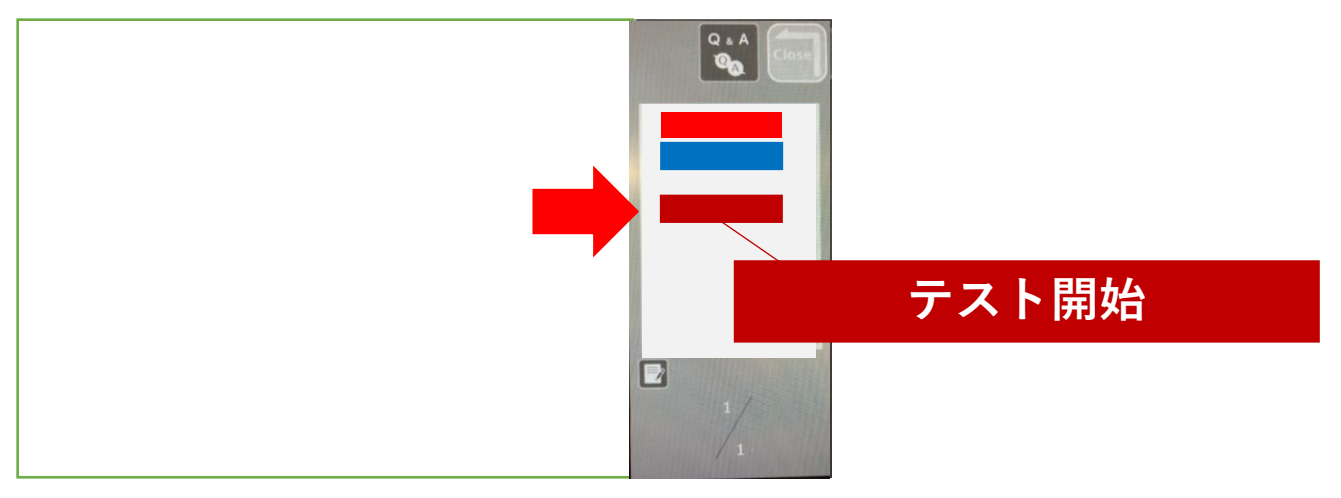

⑦テスト回答後、ページ下部の【回答する】ボタンをクリックしてください。

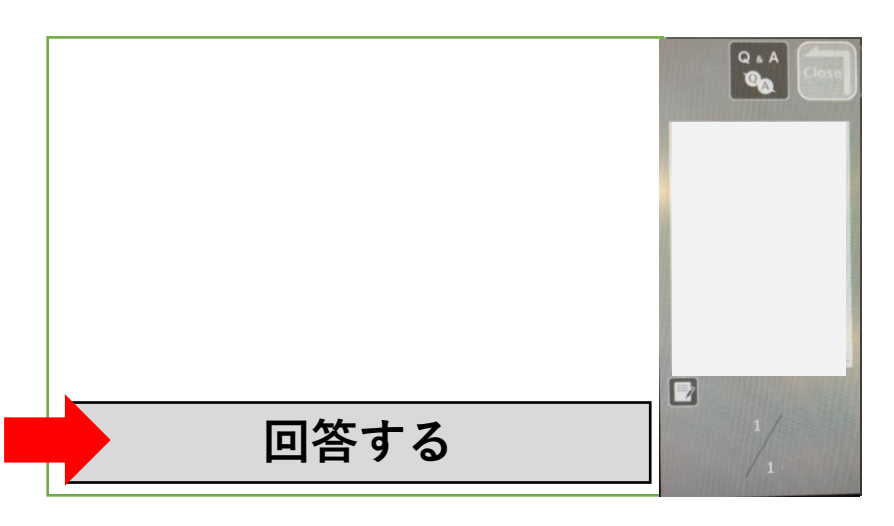

- ⑧【回答する】ボタンをクリック後、
   \* 合格の場合は、「合格です」と表示されます。
   右上の【Close】ボタンを押して視聴を終了してください。
   合格です。
   回答する
- \* <mark>不合格(単位取得不可)の場合</mark>は、「失格です」と表示されます。 【テスト開始】ボタンを再度クリックすると、 再テストが受けられますので、合格するまでテストを受けてください。

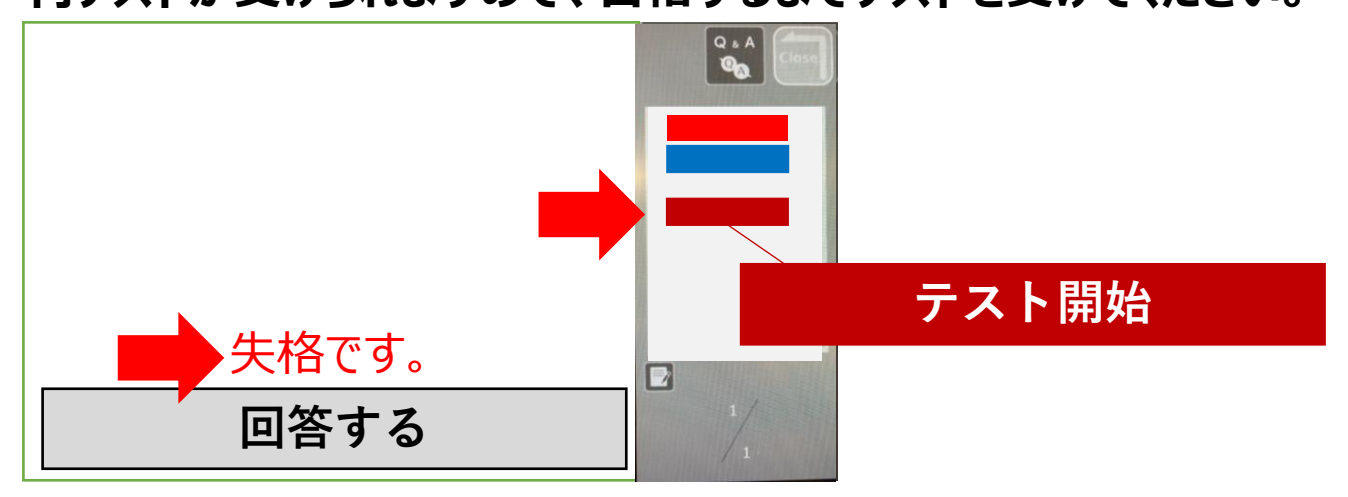

#### \*合格可否 \* 確認方法

#### ①特設WEBサイト TOP画面より、 単位プログラム(小児科領域講習)をクリックしてください。

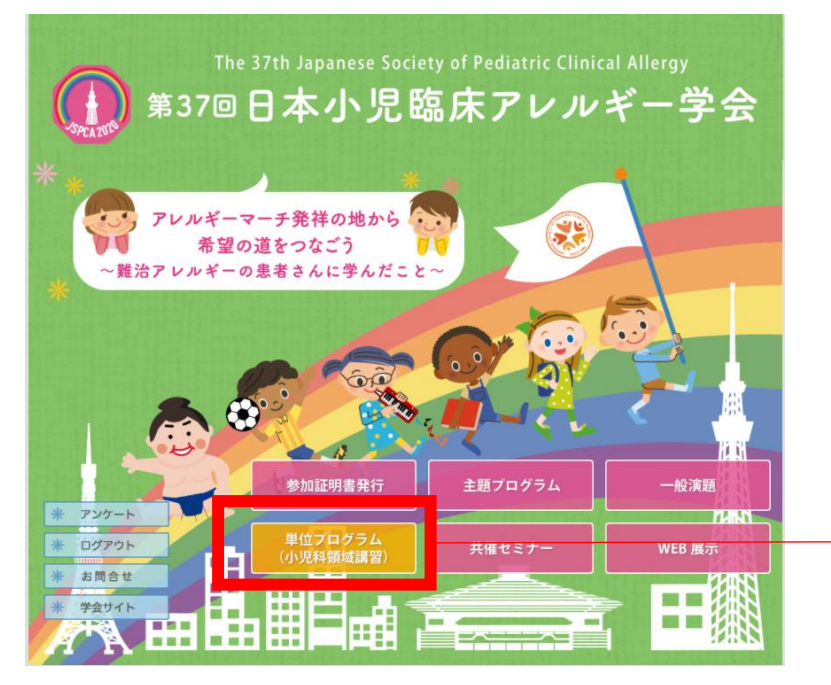

単位プログラム(小児科領域講習)を クリックしてください。

## ②右側に「合格(テスト完了日時)」が記載されます。 ※合格でない方は、表示されていません。

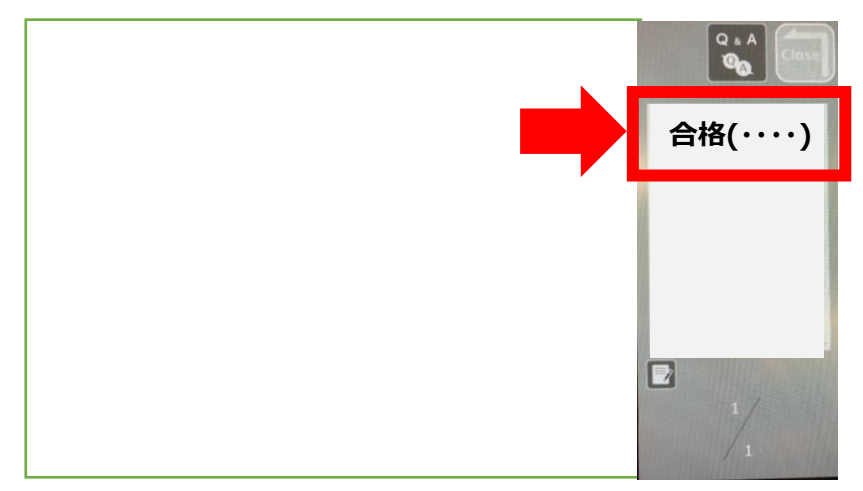